# *mTrigger™: Trigger Signal Board User Manual*

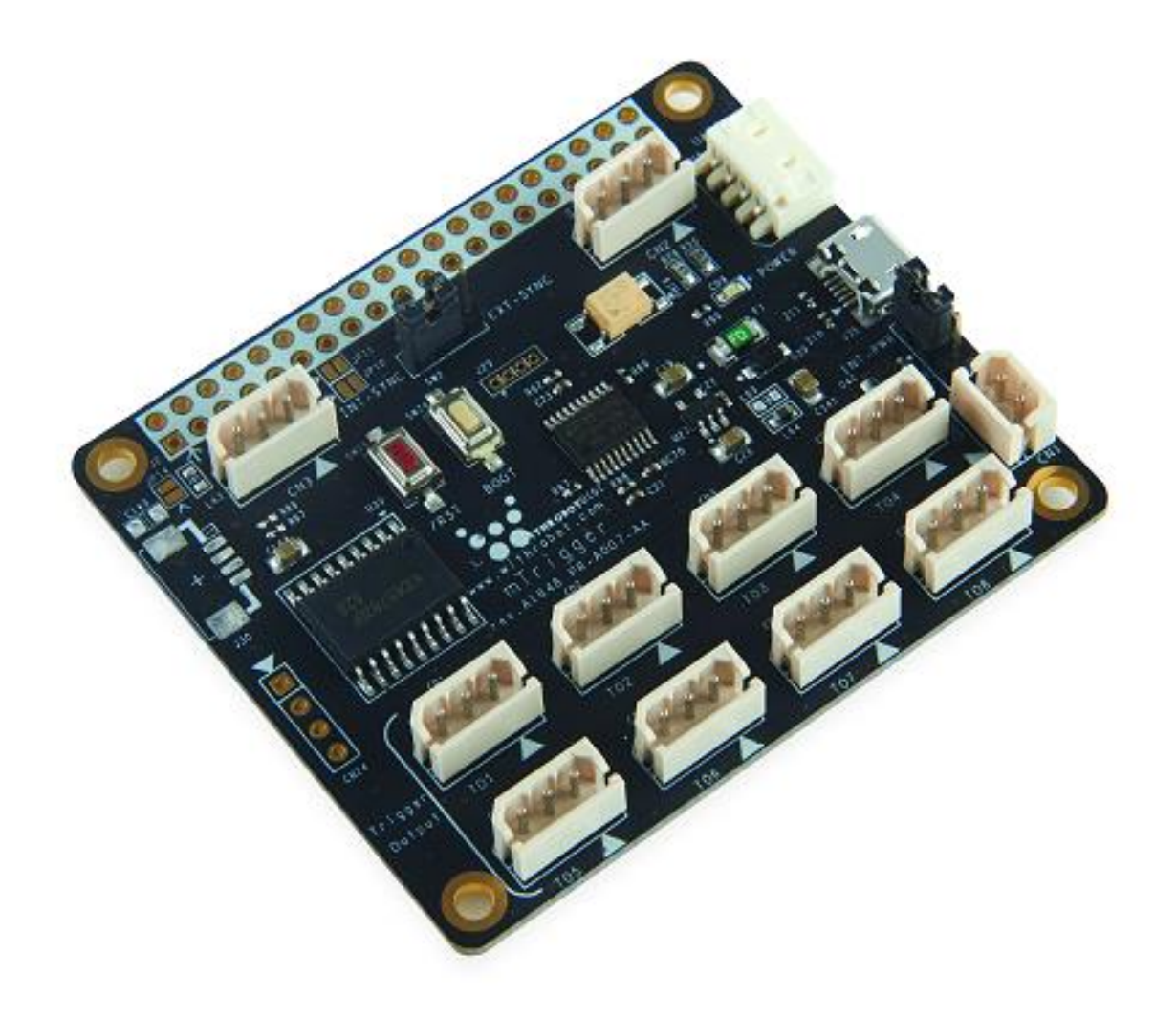

2020. 7.

WITHROBOT Inc.

# **Revision History**

| Rev | Date    | Description                      | Author |
|-----|---------|----------------------------------|--------|
| 1.0 | 2019. 4 | 1 <sup>st</sup> Release          | PD     |
| 1.1 | 2020. 7 | External Trigger Polarity Change | PD     |
|     |         |                                  |        |
|     |         |                                  |        |

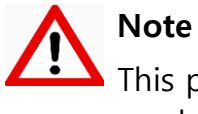

This product is for indoor use only. Severe electrostatic stress can damage the product.

# CONTENTS

| Revision History                                             | 1  |
|--------------------------------------------------------------|----|
| 1. INTRODUCTION                                              | 4  |
| Features                                                     | 4  |
| 2. HARDWARE DESCRIPTION                                      | 6  |
| Input / Output / Selection                                   | 6  |
| Pin Description                                              | 6  |
| Board(PCB) Dimension                                         | 7  |
| 3. TRIGGER MODES DESCRIPTION                                 | 8  |
| Reference Signal: Internal / External                        | 8  |
| Time Alignment of Trigger Signal: Synchronous / Asynchronous | 8  |
| Transfer of External Reference Signal: Direct and Indirect   | 10 |
| Parameter of Each Mode                                       | 12 |
| 4. COMMANDS DESCRIPTION                                      | 15 |
| General Specification                                        | 15 |
| Parameter Setup Commands                                     | 15 |
| Action Commands                                              | 15 |
| Error Codes                                                  | 16 |
| Use Cases                                                    | 16 |
| 5. HOW TO USE ON WINDOWS SYSTEM                              | 18 |
| Connection to Windows PC                                     | 18 |
| How to Send Commands                                         | 19 |
| Use Examples                                                 | 20 |
| (1) 8 Synchronous Trigger Pulses with Single mTrigger Board  | 20 |
| (2) 8 Sequential Trigger Pulses with Single mTrigger Board   | 21 |
| (3) 16 Synchronous Trigger Pulses with Two mTrigger Boards   | 22 |

| (4) 8 Synchronous Trigger Pulses and 8 Asynchronous Trigger Pulses with Two mTrigg<br>23 | ger Boards |
|------------------------------------------------------------------------------------------|------------|
| 6. HOW TO USE ON LINUX SYSTEM                                                            | 24         |
| Connection to Linux PC                                                                   | 24         |
| How to Send Commands                                                                     | 24         |
| 7. ACTUAL SIGNAL WAVEFORMS                                                               | 26         |
| Synchronous Trigger Signal                                                               | 26         |
| 8. NOTES                                                                                 | 28         |
| Limit of Save Counts                                                                     | 28         |
| 9. HOW TO UPDATE THE FIRMWARE                                                            | 29         |
| Preparation of Downloading Program                                                       | 29         |
| Preparation of Firmware                                                                  | 29         |
| Cable Connection                                                                         | 29         |
| Download the Firmware                                                                    | 29         |
| APPENDIX: OCAM CAMERA EXTERNAL TRIGGER SIGNAL                                            | 32         |
| Trigger Signal Specifications                                                            | 32         |
| Trigger Signal Connector Specifications                                                  | 32         |
| Camera Trigger Modes                                                                     | 33         |

# 1. INTRODUCTION

## Features

mTrigger is a user programmable trigger signal generating board which can be used for any applications that require external trigger source. mTrigger is fully compatible with the external trigger cameras from WITHROBOT Inc., such as oCam-1CGN-U-T and oCam-1MGN-U-T.

mTrigger supports 4 trigger modes as follows.

| Reference | Time Synch.  | Modes                 | Details                                                                           |  |  |
|-----------|--------------|-----------------------|-----------------------------------------------------------------------------------|--|--|
| Internal  | Synchronous  | Internal Synchronous  | Provides 8 time-synchronized autonomous trigger signals.                          |  |  |
|           | Asynchronous | Internal Asynchronous | Provides 8 time sequential autonomous trigger signals.                            |  |  |
| External  | Synchronous  | External Synchronous  | Provides 8 time-synchronized trigger signals driven by an external signal source. |  |  |
|           | Asynchronous | External Asynchronous | Provides 8 time sequential trigger signals driven by an external signal source.   |  |  |

Multiple mTriggers can be connected in a cascade manner to provide unlimited number of trigger signals as follows.

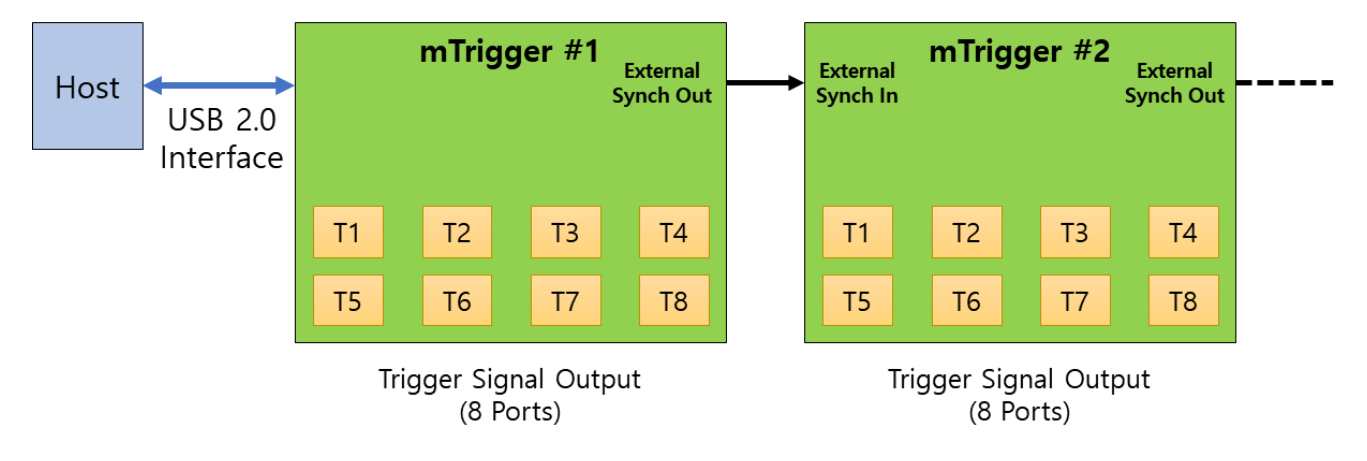

Figure 1. Cascade connection of multiple mTrigger boards

The major specifications of the mTrigger are as follows.

| Item                                                            | Value                          |
|-----------------------------------------------------------------|--------------------------------|
| Number of Outputs                                               | 8 for each mTrigger board      |
| Output Level                                                    | Low Level: 0V / High Level: 5V |
| External Source Input Level                                     | Low Level: 0V / High Level: 5V |
| Deviation between Time-synchronized<br>Trigger Signal Outputs   | 3 µsec or less                 |
| Range of Trigger Pulse Period(user<br>programmable)             | 5 msec ~ 30,000 msec           |
| Range of Interval between Trigger<br>Pulse(user programmable)   | 0 msec ~ 30,000 msec           |
| Range of Asynchronous Trigger Pulse<br>Width(user programmable) | 5 msec ~ 30,000 msec           |
| Range of Number of Trigger Pulses(user<br>programmable)         | 0 ~ 30,000 pulses              |

The internal structure of the mTrigger is as follows.

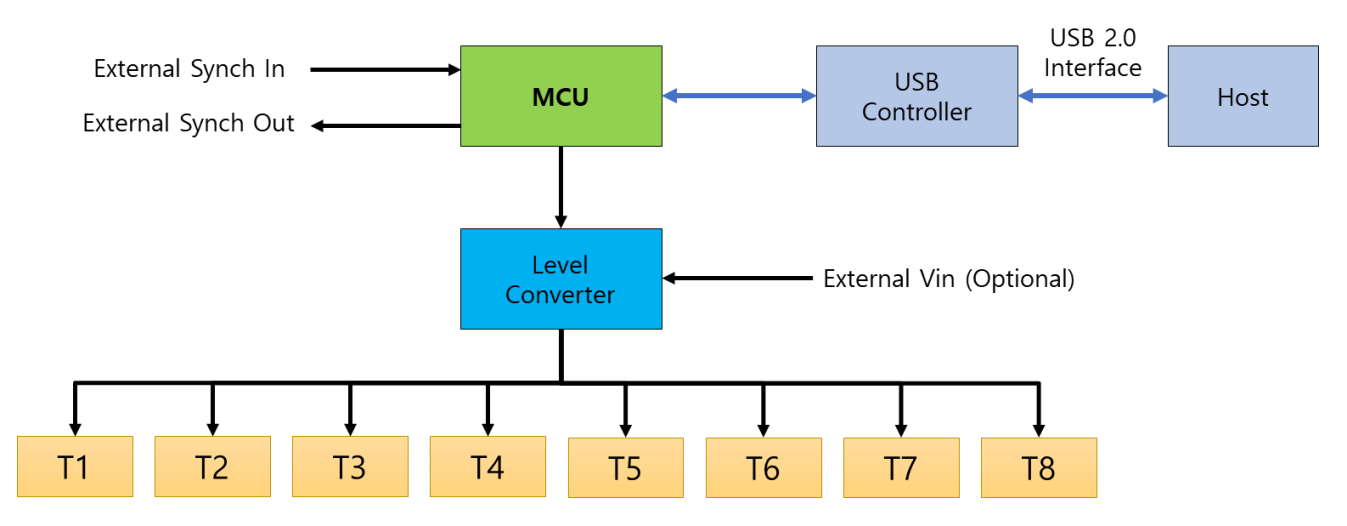

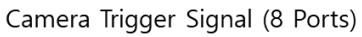

Figure 2. Internal structure of mTrigger

# 2. HARDWARE DESCRIPTION

# Input / Output / Selection

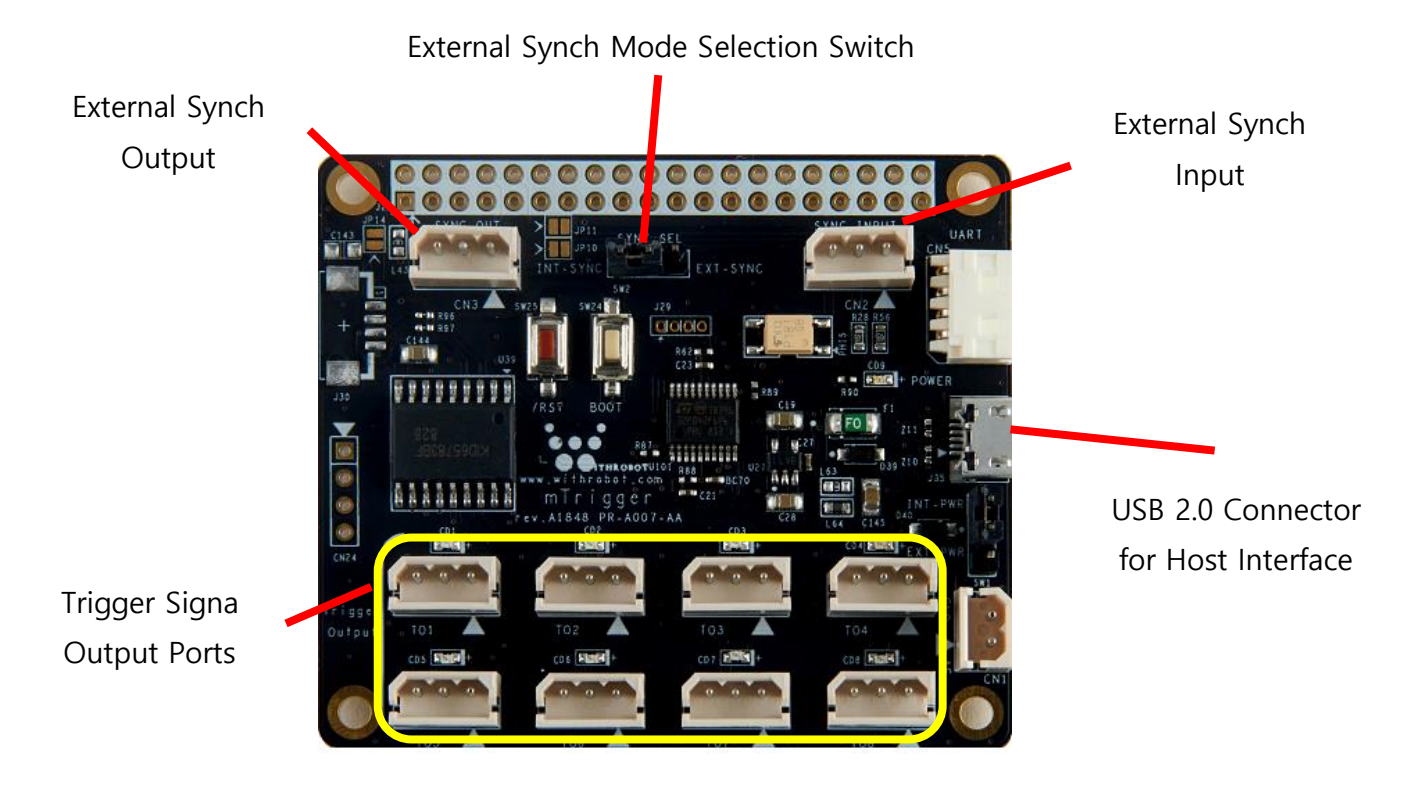

Figure 3. Input / Output / Selection of mTrigger

## **Pin Description**

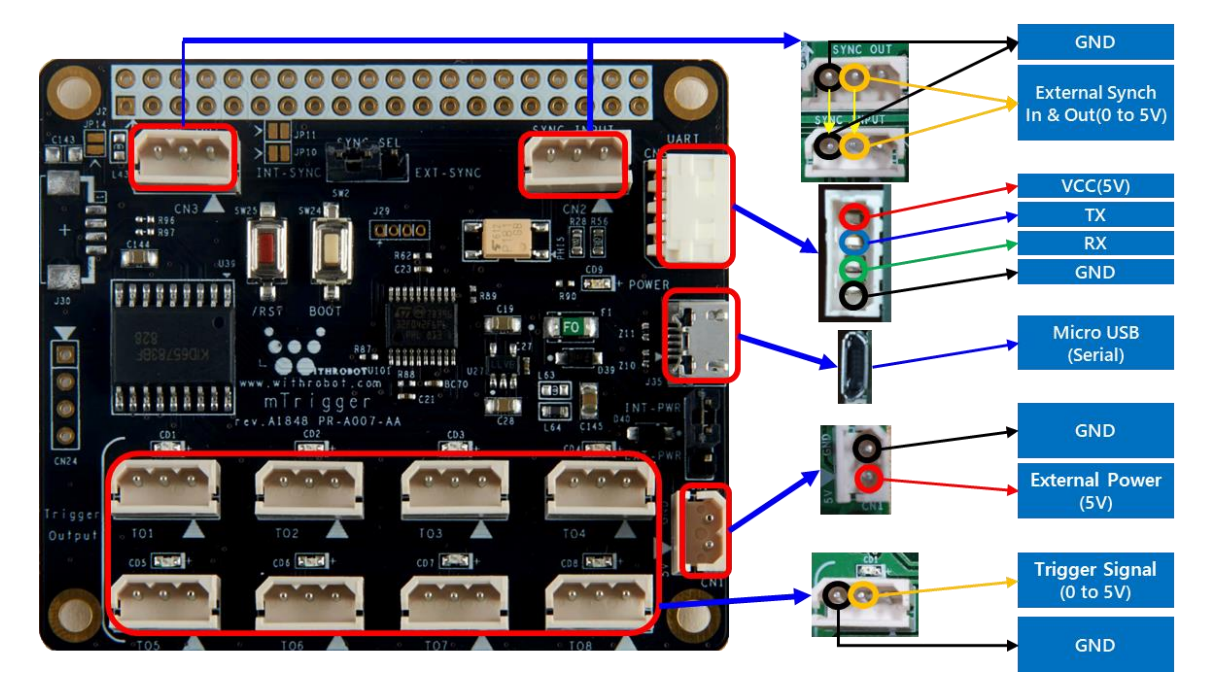

Figure 4. Pin description

# Board(PCB) Dimension

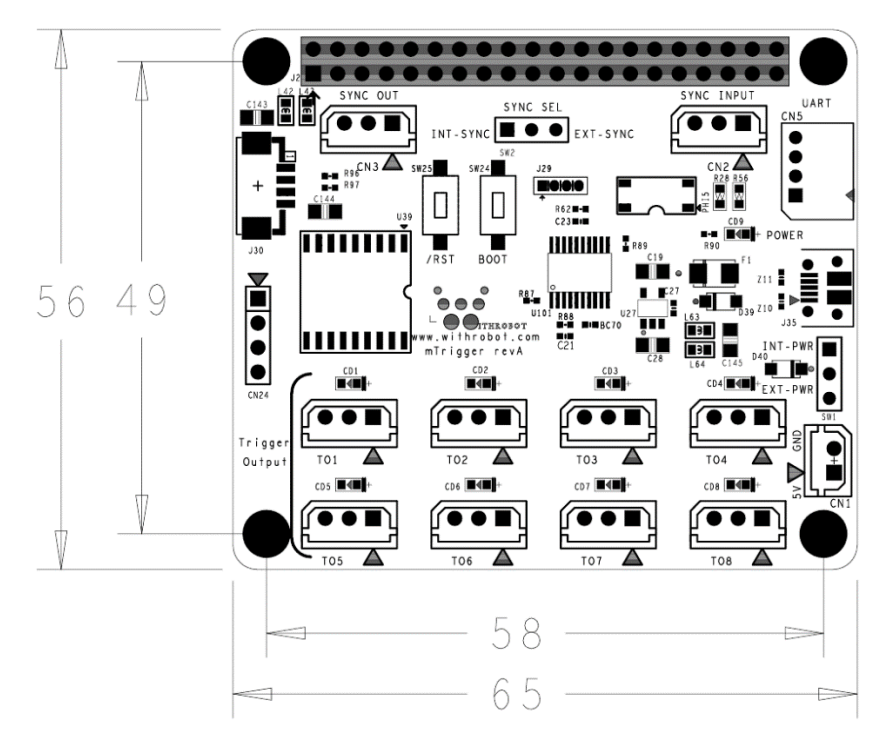

Figure 5. Board dimension (Unit: mm)

## 3. TRIGGER MODES DESCRIPTION

## **Reference Signal: Internal / External**

The mTrigger supports both of the internal reference mode and the external reference mode. In the internal reference mode, mTrigger generates trigger signals based on the parameters set by a user. In the external reference mode, mTrigger generates trigger signals based on an external reference signal.

The "S1" (synchronous) or "S2" (asynchronous) command starts the trigger signal generation in the internal reference mode. To stop the trigger signal, use "S3" command.

The "M1" (synchronous) or "M2" (asynchronous) command starts the trigger signal generation in the external reference mode. For this mode, the trigger signal is stopped when the external reference signal stops to come in.

With an external synch signal, the mTrigger generates the trigger signal with the same polarity as the external reference signal as shown in the next diagram.

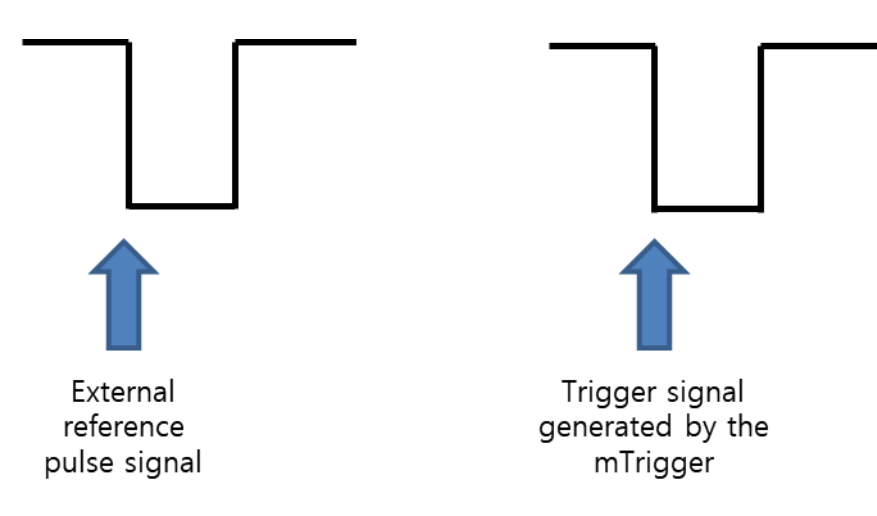

Figure 6. Timing and polarity relationship between the external reference signal and the trigger signal of mTrigger

## Time Alignment of Trigger Signal: Synchronous / Asynchronous

The mTrigger supports the synchronous mode in which the trigger pulses are generated at the same time and the asynchronous mode in which the trigger pulses are generated sequentially.

#### (1) Synchronous Trigger Mode

The mTrigger provides 8 trigger signals at the same time where the detailed parameters can be set by a user.

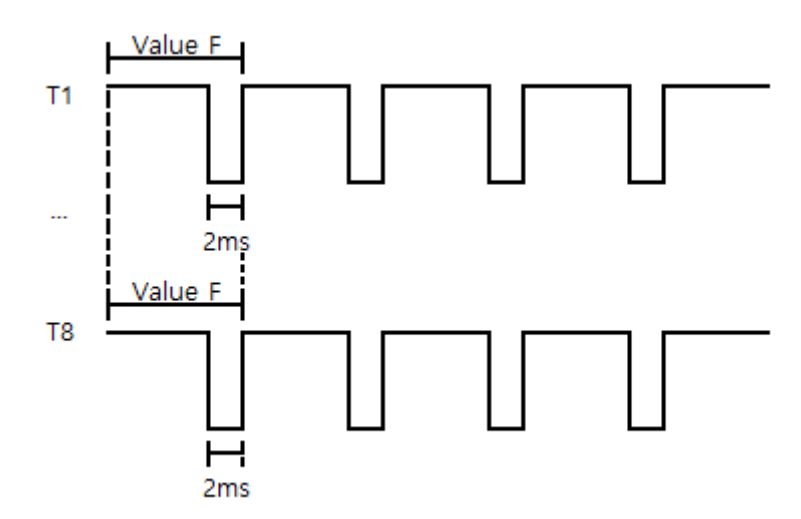

• Pulse Frequency(F): Period of pulses, 5 ~ 30,000 msec

Figure 7. Pulse timing diagram in the synchronous mode

#### (2) Asynchronous Trigger Mode

The mTrigger provides 8 trigger signals sequentially where the detailed parameters can be set by a user.

- Pulse Width(W): Duration of a trigger pulse. This corresponds to the time between the start command and the rising edge of the trigger signal, 5 ~ 30,000 msec
- Pulse Interval Time(T): The time interval between the adjacent trigger pulses, 0 ~ 30,000 msec
- Number of Pulses(N): Number of pulses generated on one start command, 0 ~ 30,000

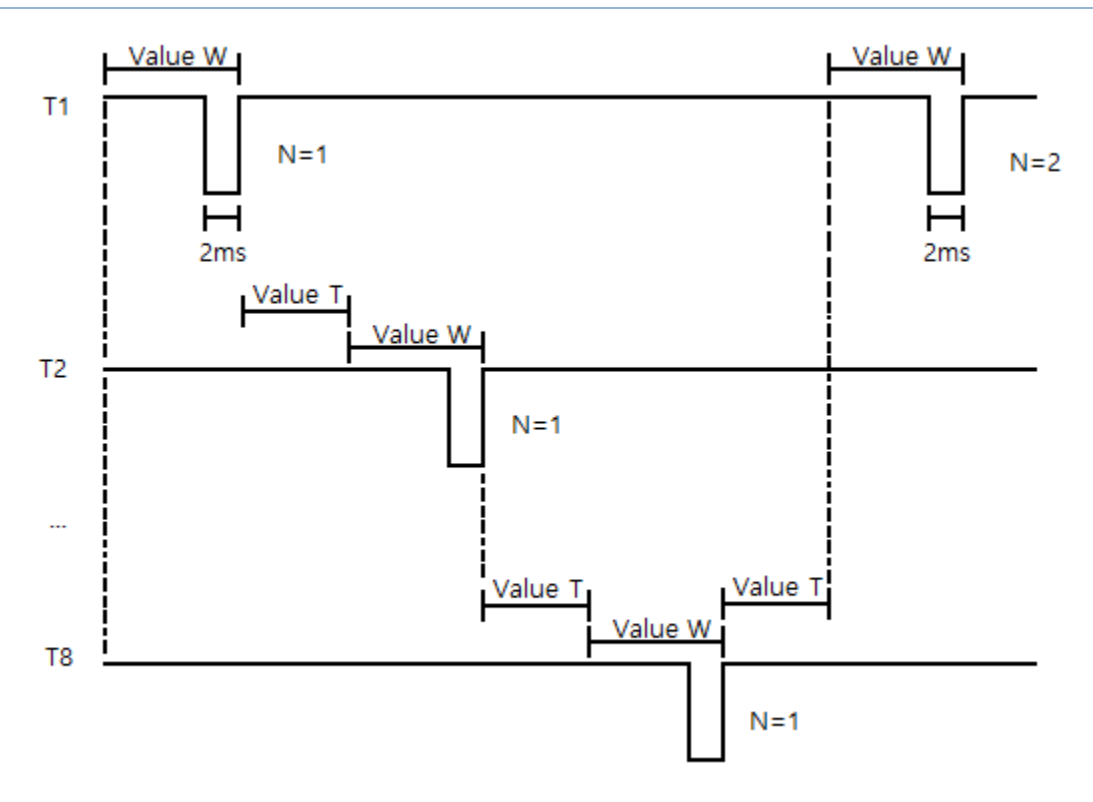

Figure 8. Pulse timing diagram in the asynchronous mode

For example, with N = 2, all of the 8 output ports will provide trigger pulses in sequential mode two times, to make the total number of pulses to be  $8 \times 2 = 16$ .

The length of the low level of trigger signal is set to be 2 msec, therefore the length of high level of each trigger pulse signal will be W – 2 msec. For example, with W = 100, the trigger signal will be maintained to be high for 100 - 2 = 98 msec.

The parameters should be saved by "S4" command before pressing the reset button to start the asynchronous mode.

# **Transfer of External Reference Signal: Direct and Indirect**

In the cascade connection of multiple mTrigger boards, the reference signal can be transferred to the next mTrigger board either in direct mode or in indirect mode.

The selection is made by inserting the jumper pin to the desired pair of pins of the mTrigger board. When the jumper pin is inserted to connect the two pins on "EXT-SYNC", the reference signal will be transferred directly to the next mTrigger board, while with the "INT-SYNC" selection, the reference signal will be transferred to the next mTrigger board indirectly.

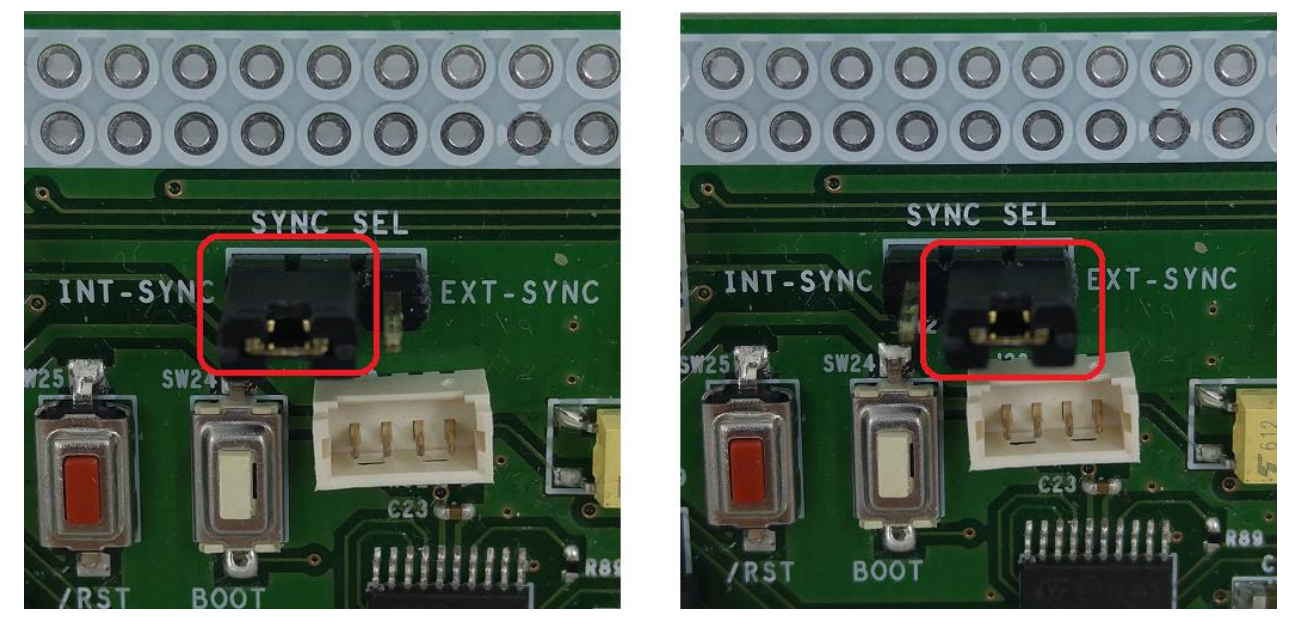

Figure 9. Selection of reference signal transfer mode: indirect(left) and direct(right)

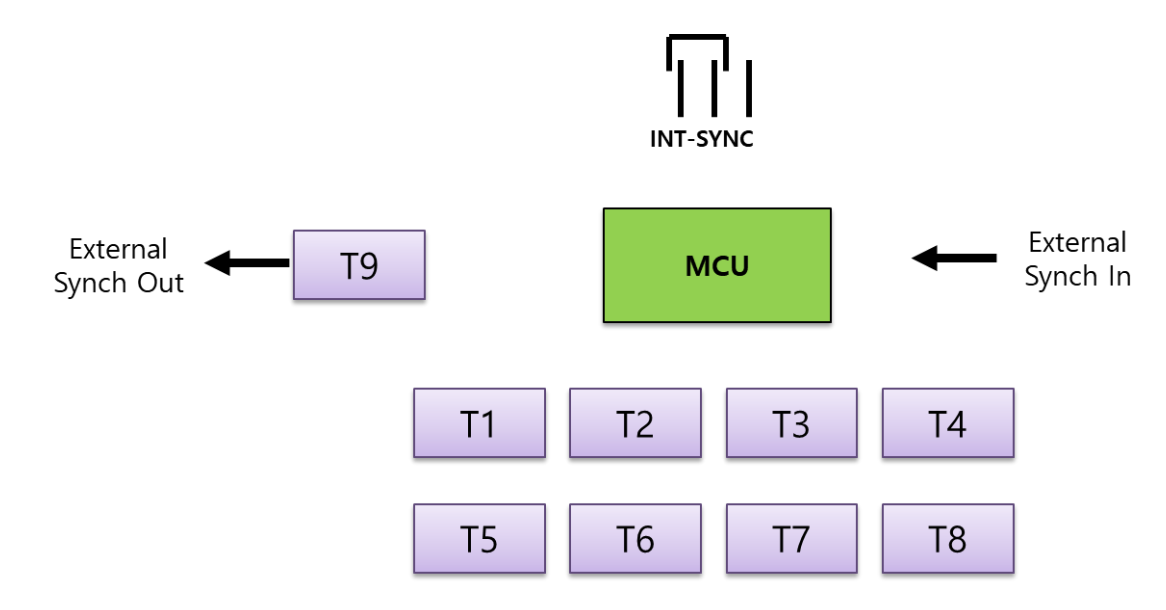

#### (1) Indirect Transfer Mode

Figure 10. Transfer of reference signal in indirect mode (INT-SYNC)

In the indirect transfer mode, the "External Synch Out" port provides a trigger signal just like a 9<sup>th</sup> pulse by the processor of the mTrigger board. Therefore, in the asynchronous mode, the signal transferred to the next mTrigger board will be generated sometime later after the 8<sup>th</sup> trigger pulse from the T8 port. In this way, all of the trigger pulses from the multiple mTrigger

boards connected in cascade mode will be generated in sequential mode. On the contrary, in the synchronous mode, all the 9 ports will generate the trigger pulses at the same time

#### (2) Direct Transfer Mode

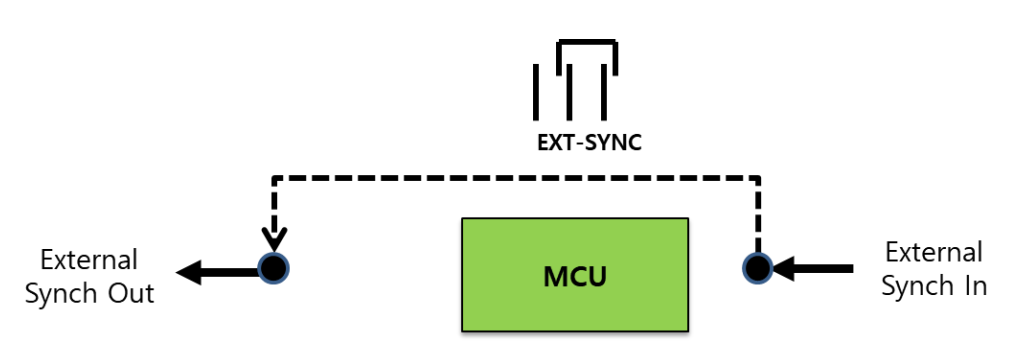

Figure 11. Transfer of reference signal in direct mode (EXT-SYNC)

In the direct transfer mode, the signal coming out from the "External Synch Out" port will be driven by the signal coming in the "External Synch In" port, without the intervention of the processor of the mTrigger board.

## Parameter of Each Mode

#### (1) Internal Synchronous Trigger Mode

The mTrigger provides time synchronous 8 pulses controlled by the onboard processor.

- Reference Source: Autonomous operation controlled by the onboard processor
- Pulse Counts: Infinite number of pulses until the stop command is issued
- Mode Setup: S1 command
- Start of Operation: On S1 command
- Parameters:
  - Pulse Period(F), 5 ~ 30,000 msec

#### (2) External Synchronous Trigger Mode

The mTrigger provides time synchronous 8 pulses based on external reference signal.

- Reference Source: External reference signal coming in the "SYNC INPUT" port.
- Pulse Counts: 8 synchronized pulses to each one external reference pulse input.
- Mode Setup: M1 command.
- Start of Operation: On external signal reception.
- Parameters:
  - Pulse Period(F), 5 ~ 30,000 msec

#### (3) Internal Asynchronous Trigger Mode

The mTrigger provides time sequential 8 pulses controlled by the onboard processor.

- Reference Source: Autonomous operation controlled by the onboard processor
- Pulse Counts: Infinite number of pulses until the stop command is issued
- Mode Setup: S2 command
- Start of Operation: On S2 command
- Parameters:
  - Pulse Width(W), 5 ~ 30,000 msec
  - Pulse Interval Time(T), 0 ~ 30,000 msec
  - Number of Pulses(N),  $0 \sim 30,000$

#### (4) External Asynchronous Trigger Mode

The mTrigger provides time sequential 8 pulses based on external reference signal.

- Reference Source: External reference signal coming in the "SYNC INPUT" port.
- Pulse Counts: 8 sequential pulses to each one external reference pulse input.
- Mode Setup: M2 command.
- Start of Operation: On external signal reception.

- Parameters:
  - Pulse Width(W), 5 ~ 30,000 msec
  - Pulse Interval Time(T), 0 ~ 30,000 msec
  - Number of Pulses(N),  $0 \sim 30,000$

# 4. COMMANDS DESCRIPTION

# **General Specification**

The mTrigger is set and controlled through the USB 2.0 interface from the host system. The commands are in ASCII format with "1 character command" + "Variable length parameters" + "End of message of CR(0x0D)LF(0x0A)" structure.

| Command | Description                                                        | Example                                                                                                    |
|---------|--------------------------------------------------------------------|----------------------------------------------------------------------------------------------------|
| F       | Set pulse period in synchronous mode.                              | F100: To set pulse period of 100 msec                                                                                     |
| w       | Set pulse width in asynchronous mode.                              | W200: To set pulse width of 200 msec                                                                                      |
| т       | Set pulse interval in asynchronous mode                            | T500: To set pulse interval of 500 msec                                                                                   |
| м       | Set synchronous or asynchronous mode<br>in external reference mode | M1: To set synchronous mode for<br>external reference mode<br>M2: To set asynchronous mode for<br>external reference mode |
| N       | Set number of pulses in asynchronous mode                          | N10: To set 10 counts for external reference mode                                                                         |

# **Parameter Setup Commands**

# **Action Commands**

| Command | Description                                                    |
|---------|----------------------------------------------------------------|
| S1      | Start the internal synchronous mode                            |
| S2      | Start the internal asynchronous mode                           |
| \$3     | Stop the internal reference mode, synchronous and asynchronous |
| S4      | Save the parameters for external reference mode                |

# **Error Codes**

| Code            | Name           | Description                                        |
|-----------------|----------------|----------------------------------------------------|
| E101            | New line error | Linefeed(LF, 0x0A) is missing in command           |
| E102            | Value error    | Parameter is out of valid range                    |
| E103            | Start error    | Command is issued without necessary parameters set |
| E104 Save error |                | Save command is issued without setting parameters  |
| E105            | Command error  | Invalid command                                    |
| EXXX            | Unknown Error  | Unknown error                                      |

# Use Cases

| Mode                     | Example Procedure                                                                                                    |
|--------------------------|----------------------------------------------------------------------------------------------------|
| Internal<br>Synchronous  | <ul> <li>Check if no cable is connected to the external synch input connector (SYNC INPUT)</li> <li>Connect USB 2.0 cable between the mTrigger and a host system</li> <li>Connect trigger signal cable between the mTrigger and the external trigger cameras (Ex. oCam-1CGN-U-T)</li> <li>Issue "F" command with pulse period value. Ex. F100</li> <li>Issue "S1" command to start the pulse output</li> <li>Issue "S3" command to stop the pulse output</li> </ul>                                                                                                    |
| Internal<br>Asynchronous | <ul> <li>Check if no cable is connected to the external synch input connector (SYNC INPUT)</li> <li>Connect USB 2.0 cable between the mTrigger and a host system</li> <li>Connect trigger signal cable between the mTrigger and the external trigger cameras (Ex. oCam-1CGN-U-T)</li> <li>Issue "W" command with pulse width value. Ex. W200 = 200 msec</li> <li>Issue "T" command with pulse interval value. Ex. T300 = 300 msec</li> <li>Issue "N" command with pulse count value. Ex. N10 = 10 times</li> <li>Issue "S4" command to save the parameters.</li> <li>Press the reset button to restart the mTrigger</li> <li>Issue "S2" command to stop the pulse output.</li> </ul> |

| Mode                     | Example Procedure                                                                                                    |  |  |  |  |
|--------------------------|----------------------------------------------------------------------------------------------------|--|--|--|--|
| External<br>Synchronous  | <ul> <li>Check if a cable is connected between the external synch input connector (SYNC INPUT) and a signal source (Ex. another mTrigger)</li> <li>Connect USB 2.0 cable between the mTrigger and a host system</li> <li>Connect trigger signal cable between the mTrigger and the external trigger cameras (Ex. oCam-1CGN-U-T)</li> <li>Issue "M1" command to set the external reference synchronous mode.</li> <li>Issue "S4" command to save the parameters.</li> <li>Press the reset button to restart the mTrigger</li> <li>Apply external signal to mTrigger.</li> </ul>                                                                                                    |  |  |  |  |
| External<br>Asynchronous | <ul> <li>Check if a cable is connected between the external synch input connector (SYNC INPUT) and a signal source (Ex. another mTrigger)</li> <li>Connect USB 2.0 cable between the mTrigger and a host system</li> <li>Connect trigger signal cable between the mTrigger and the external trigger cameras (Ex. oCam-1CGN-U-T)</li> <li>Issue "W" command with pulse width value. Ex. W200 = 200 msec</li> <li>Issue "T" command with pulse interval value. Ex. T300 = 300 msec</li> <li>Issue "N" command to set the external reference asynchronous mode.</li> <li>Issue "S4" command to save the parameters.</li> <li>Press the reset button to restart the mTrigger</li> <li>Apply external signal to mTrigger.</li> </ul> |  |  |  |  |

# 5. HOW TO USE ON WINDOWS SYSTEM

## **Connection to Windows PC**

Connect USB 2.0 cable between the micro USB connector (J35) of the mTrigger board and a Windows PC. The mTrigger should be recognized without installing any device driver. This can be checked under the Ports (COM & LPT) in the Device Manager as shown below.

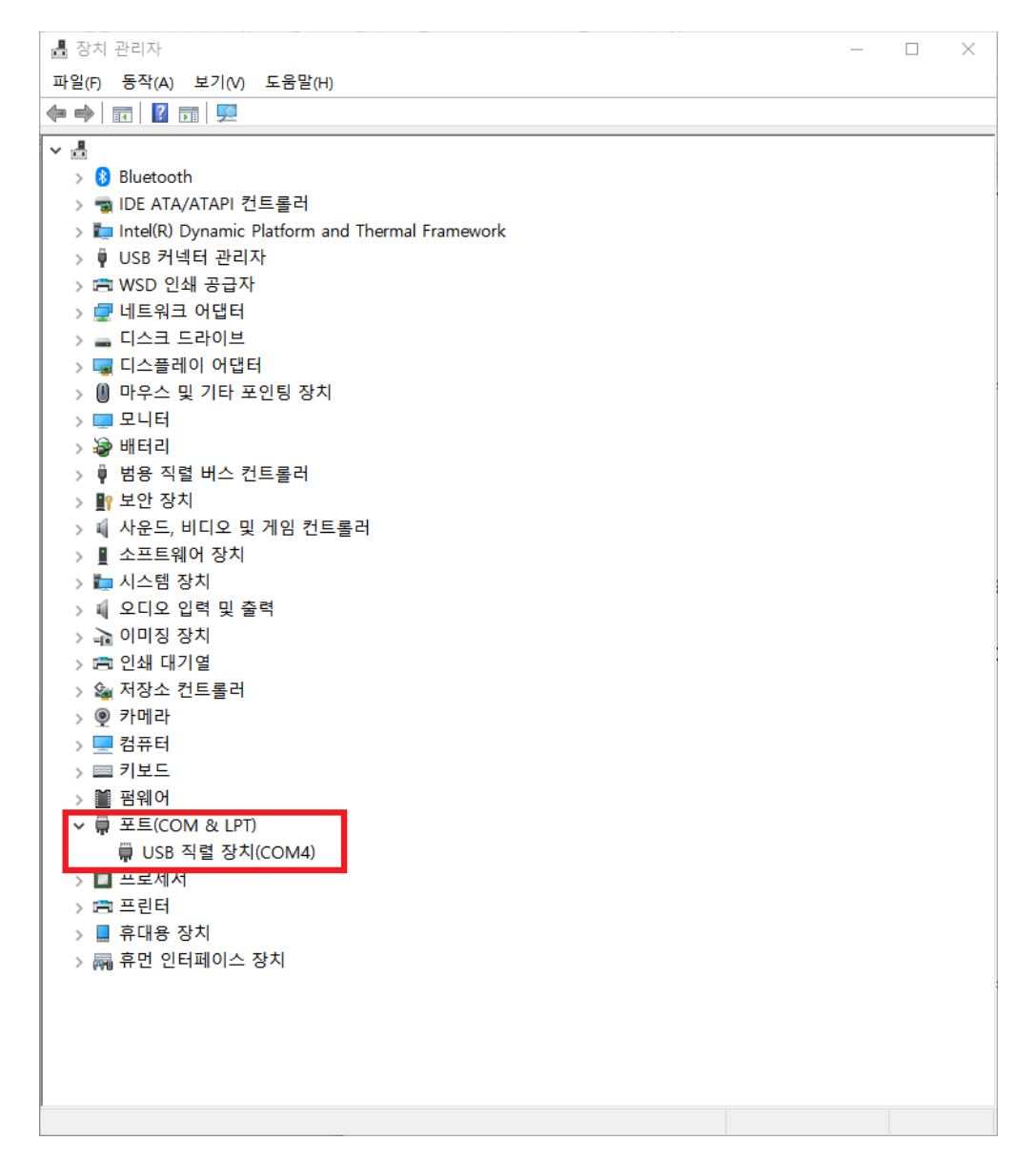

Figure 12. Connection check in the Device Manager (example of Windows 10)

# How to Send Commands

Any terminal programs can be used to issue commands to the mTrigger. Here, the ComPortMaster program from WITHROBOT Inc. is used for explanation.

- The ComPortMaster can be downloaded from the following site.
  - http://withrobot.com/en/technical-data/?uid=23&mod=document&pageid=1

## (1) COM Port Setup

Select the COM port identified in the Device Manager and set the Baudrate to be 115,200.

#### (2) Command Transmission

- Check the ASCII mode and Auto CR/LF mode.
- After compose a command, click [Send] button to send the command.
- Check the "Recv" window to monitor the return message from the mTrigger..

# Use Examples

# (1) 8 Synchronous Trigger Pulses with Single mTrigger Board

| 🚆 ComPortMaster - Wit | hrobot Co.                                        | 8 <b>-</b> |       | ×     |
|-----------------------|---------------------------------------------------|------------|-------|-------|
| Port Config           | Quick Send                                        |            |       |       |
| Device COM13          | 0 1 2 3 4 5 6 7 8 9 A B C D E F Space CR/LF       |            | ASCII | ]     |
| Baudrate 115200 V     | Send                                              |            |       |       |
| Data bits 8 ~         | <b>F</b> 200                                      | $\square$  | ASCII | Send  |
| Stop bits $1 \sim$    | S1                                                | $\square$  | ASCII | Send  |
| Parity None ~         | 53                                                |            | ASCII | Send  |
| Open port Close port  |                                                   |            | ASCII | Send  |
| Port Control & Status |                                                   |            | ASCII | Send  |
| DTR                   |                                                   |            | ASCII | Send  |
| CTS                   |                                                   | $\square$  | ASCII | Send  |
| RI                    |                                                   |            | Hex [ | Send  |
| Update Status         | Send Multiple : 0 / 1 Interval 100 ms Car         | icel       |       |       |
| Tools & Options       | Recv                                              | _          |       |       |
| Use Extended SLIP     | Decode SLIP Auto CR/LF Handle CR/LF Start Capture | 1          | ASCII | Clear |
| ● LF ○ CR/LF          | 0 1 2 3 4 5 6                                     | 7.         | ••••  | 8     |
| Import Export         |                                                   |            |       |       |
| Show Device Manager   |                                                   |            |       |       |
| Show bevice Hanager   |                                                   |            |       |       |
|                       |                                                   |            |       |       |
|                       |                                                   |            |       |       |
| - 0 T                 |                                                   |            |       |       |
| The                   |                                                   |            |       |       |
|                       |                                                   |            |       |       |
| Ϋ́Ì                   |                                                   |            |       | 4     |

Figure 13. Setup for the internal reference synchronous mode with one mTrigger

- F200: To set trigger pulse of 200 msec pulse period.
- S1: To set and start mTrigger to generate 8 synchronous pulse signals.
- S3: To stop the trigger pulse signals.

| Port Cor  | nfig          |      | Quick Send                                                                                                    |       |            |     |     |
|-----------|---------------|------|----------------------------------------------------------------------------------------------------|-------|------------|-----|-----|
| Device    | COM13         |      | 0 1 2 3 4 5 6 7 8 9 A B C D E F Space CR/LF                                                                    |       | ASCII      |     |     |
| Baudrate  | 115200        | ~    | Send                                                                                                    |       |            | _   |     |
| Data bits | 8             | ~    | W200                                                                                                    |       | ASCII      |     | end |
| Stop bits | 1             | ~    |                                                                                                    |       | ASCII      |     | and |
| Parity    | None          | ~    |                                                                                                    |       | ACCIL      |     | end |
| Open p    | ort Close     | port |                                                                                                    |       | ASCII      |     | end |
| Port Cor  | ntrol & Statu | IS   |                                                                                                    | -     | ASCII      |     | ena |
| RTS       |               |      |                                                                                                    |       | ASCII      |     | end |
| DTR       |               |      |                                                                                                    | -     | ASCII      | L S | end |
| DSR       |               |      |                                                                                                    |       | ASCII      | L S | end |
| RI        |               |      |                                                                                                    |       | Hex        | S   | end |
| Up        | date Status   | ;    | Send Multiple : 1 / 1 Interval 100 ms Ca                                                                       | ancel |            |     |     |
| Tools &   | Options       |      | Recv                                                                                                    |       |            |     |     |
| Use E     | xtended SLI   | [P   | Decode SLIP Auto CR/LF Handle CR/LF Start Capture                                                              |       | ASCII      | Cle | ear |
|           |               |      | 0                                                                                                    | 7     | · · · · [] | 8   | 3   |
|           |               |      | F : 0 ms ,N : 500 ,I : 0 ms ,W : 200 ms ,M : 0 ,S : 0<br>F : 0 ms ,N : 500 ,T : 0 ms ,W : 200 ms ,M : 0 ,S : 0 |       |            |     | ^   |
| Impor     | rt Exp        | ort  | F : 0 ms ,N : 500 ,T : 0 ms ,W : 200 ms ,M : 0 ,S : 0                                                          |       |            |     |     |
| Show      | Device Mana   | ager | F : 0 ms ,N : 500 ,T : 0 ms ,W : 200 ms ,M : 0 ,S : 2                                                          |       |            |     |     |
|           |               |      |                                                                                                    |       |            |     |     |
|           |               |      |                                                                                                    |       |            |     |     |
|           |               |      |                                                                                                    |       |            |     |     |
| -4        | ST.           |      |                                                                                                    |       |            |     |     |
| T         | JM            | 0    |                                                                                                    |       |            |     |     |
| 2         | $\times$      |      |                                                                                                    |       |            |     |     |
| Υ Ψ       | ÷ h           |      |                                                                                                    |       |            |     | 4   |

# (2) 8 Sequential Trigger Pulses with Single mTrigger Board

Figure 14. Setup for the internal reference asynchronous mode with one mTrigger

- W200: To set trigger pulse width of 200 msec
- T0: To set trigger pulse interval of 0 msec
- N500: To set pulse count of 500.
- S2: To set and start mTrigger to generate 8 sequential pulse signal pulses.

# (3) 16 Synchronous Trigger Pulses with Two mTrigger Boards

In this example, the master board is set for internal synchronous mode and the connected slave board is set for external reference synchronous mode.

| Ouick Send                                  |                                                                                                    |                                                                                                    |                                                                                                    |
|---------------------------------------------|----------------------------------------------------------------------------------------------------|----------------------------------------------------------------------------------------------------|----------------------------------------------------------------------------------------------------|
| 0 1 2 3 4 5 6 7 8 9 A B C D E F Space CR/LF |                                                                                                    | ASCII                                                                                                    |                                                                                                    |
| Send                                        |                                                                                                    |                                                                                                    |                                                                                                    |
| <b>F</b> 500                                |                                                                                                    | ASCII                                                                                                    | Send                                                                                                    |
| S1                                          |                                                                                                    | ASCII                                                                                                    | Send                                                                                                    |
|                                             |                                                                                                    | ASCII                                                                                                    | Send                                                                                                    |
|                                             | E                                                                                                    | ASCII                                                                                                    | Send                                                                                                    |
|                                             |                                                                                                    | ASCII                                                                                                    | Send                                                                                                    |
|                                             |                                                                                                    | ASCII                                                                                                    | Send                                                                                                    |
|                                             |                                                                                                    | ASCII                                                                                                    | Send                                                                                                    |
|                                             |                                                                                                    | Hex                                                                                                    | Send                                                                                                    |
| Send Multiple : 0 / 1 Interval 100 ms       | Cancel                                                                                                    |                                                                                                    |                                                                                                    |
|                                             | Quick Send         0       1       2       3       5       6       7       8       9       A       B       C       D       E       F       Space       CR/LF         Send | Quick Send         0       1       2       3       4       5       6       7       8       9       A       B       C       D       E       F       Space       CR/LF | Quick Send         0       1       2       3       4       5       6       7       8       9       A       C       D       E       F       Space       CR/LF       ASCII         Send           ASCII        ASCII         \$1            ASCII |

Figure 15. Setup for the internal reference synchronous mode for the master mTrigger board

- F500: To set trigger pulse of 500 msec pulse period.
- S1: To set and start mTrigger to generate 8 synchronous pulse signals.

| nfig           | Quick Send                                                                      |                                                                                                    |                            |                            |                                                                                                    |
|----------------|---------------------------------------------------------------------------------|----------------------------------------------------------------------------------------------------|----------------------------|----------------------------|----------------------------------------------------------------------------------------------------|
| COM5           | 0 1 2 3 4 5 6 7 8 9 A B C D E F Space CR/LF                                     |                                                                                                    | ASCII                      |                            |                                                                                                    |
| 115200         | ✓ Send                                                                          |                                                                                                    |                            |                            |                                                                                                    |
| 8              | · ↓ [] M1                                                                       |                                                                                                    | ASCII                      |                            | Send                                                                                                    |
| 1              | · □ S4                                                                          |                                                                                                    | AS                         |                            | Send                                                                                                    |
| None           |                                                                                 |                                                                                                    | ASCII                      |                            | Send                                                                                                    |
| oort Close p   | nt 🗌                                                                            |                                                                                                    | ASCII                      |                            | Send                                                                                                    |
| ntrol & Status |                                                                                 |                                                                                                    | ASCII                      |                            | Send                                                                                                    |
|                |                                                                                 |                                                                                                    | ASCII                      |                            | Send                                                                                                    |
|                |                                                                                 |                                                                                                    | ASCII                      |                            | Send                                                                                                    |
|                |                                                                                 |                                                                                                    | Hex                        |                            | Send                                                                                                    |
| date Status    | Send Multiple : 0 / 1 Interval 100 ms C                                         | ancel                                                                                                    |                            |                            |                                                                                                    |
|                | COM5<br>COM5<br>115200<br>8<br>1<br>None<br>None<br>Nort Close pontrol & Status | PortMaster - Withrobot Co.         fig       Quick Send         COM5       0       1       2       3       4       5       7       8       9       A       B       C       D       E       F       Space       CR/LF         115200       Send       8       M1       54       1       54         None       Image: Cose port       Image: Cose port       Image: Cose port       1       1       1       Image: Cose port       1       1       Image: Cose port       1       1       Image: Cose port       1       1       1       100       ms       Cose port       1       1       100       ms       Cose port       1       1       100       ms       Cose port       1       1       100       ms       Cose port       1       1       1       1       100       ms       Cose port       1       1       1       100       ms       Cose port       1       1       1       1       1       1       1       1       1       1       1       1       1       1       1       1       1       1       1       1       1       1       1       1       1       1 <td>PortMaster - Withrobot Co.      </td> <td>PortMaster - Withrobot Co.      </td> <td>PortMaster - Withrobot Co.       —         nfig       Quick Send         COM5       0       1       2       3       5       6       7       9       A       D       E       F       Space       CR/LF       ASCII         115200       Send       M1       ASCII       ASCII       Hex       ASCII       ASCIII       ASCII       ASCII</td> | PortMaster - Withrobot Co. | PortMaster - Withrobot Co. | PortMaster - Withrobot Co.       —         nfig       Quick Send         COM5       0       1       2       3       5       6       7       9       A       D       E       F       Space       CR/LF       ASCII         115200       Send       M1       ASCII       ASCII       Hex       ASCII       ASCIII       ASCII       ASCII |

Figure 16. Setup for the external reference synchronous mode for the slave mTrigger board.

- M1: To set for external reference synchronous mode.
- S4: To save the parameters.
- Press the reset button to restart the mTrigger.

# (4) 8 Synchronous Trigger Pulses and 8 Asynchronous Trigger Pulses with Two mTrigger Boards

In this example, the master board is set for internal synchronous mode and the connected slave board is set for external reference asynchronous mode.

| Port Config           | Quick Send                                  |      |          |
|-----------------------|---------------------------------------------|------|----------|
| Device COM5           | 0 1 2 3 4 5 6 7 8 9 A B C D E F Space CR/LF | ASCI |          |
| Baudrate 115200 🗸     | Send                                        |      |          |
| Data bits 8 🗸         | W200                                        |      | Send     |
| Stop bits 1 ~         | ТО                                          |      | Send     |
| Parity None ~         | N1                                          |      | i 🗌 Send |
| Open port Close port  | M2                                          |      | i 🗌 Send |
| Port Control & Status | S4                                          |      | i 🗌 Send |
| DTR                   |                                             |      | i 🗌 Send |
| CTS                   |                                             |      | i 🗌 Send |
| RI                    |                                             | Hex  | Send     |

Figure 17. Setup for the external reference asynchronous mode for the slave mTrigger board

- W200: To set trigger pulse of 200 msec pulse width.
- T0: To set trigger pulse of 0 msec pulse interval.
- N1: To set pulse count of 1.
- M2: To set for external reference asynchronous mode.
- S4: To save the parameters.
- Press the reset button to restart the mTrigger.

| 🚆 ComPortMas    | ter - Wi | throbot Co.                                 | - 🗆 X      |
|-----------------|----------|---------------------------------------------|------------|
| Port Config     |          | Quick Send                                  |            |
| Device COM13    |          | 0 1 2 3 4 5 6 7 8 9 A B C D E F Space CR/LF | ASCII      |
| Baudrate 115200 | ~        | Send                                        | h          |
| Data bits 8     | ~        | F2000                                       | ASCII Send |
| Stop bits 1     | ~        | S1                                          | ASCII Send |
| Parity None     | ~        |                                             | ASCII Send |
| Open port Clo   | se port  |                                             | ASCII Send |

Figure 18. Setup for the internal reference synchronous mode for the master mTrigger board

- F2000: To set trigger pulse of 2,000 msec pulse period.
- S1: To set and start mTrigger to generate 8 synchronous pulse signals

# 6. HOW TO USE ON LINUX SYSTEM

## **Connection to Linux PC**

Connect USB 2.0 cable between the micro USB connector (J35) of the mTrigger board and a Linux PC.

## How to Send Commands

Any terminal programs can be used to issue commands to the mTrigger. Here, two terminal windows are used for explanation, one for sending command and the other for checking the reply from the mTrigger.

#### (1) Command Terminal

Open a terminal window and send the commands using the "echo" command to the "ttyACM0" device as follows.

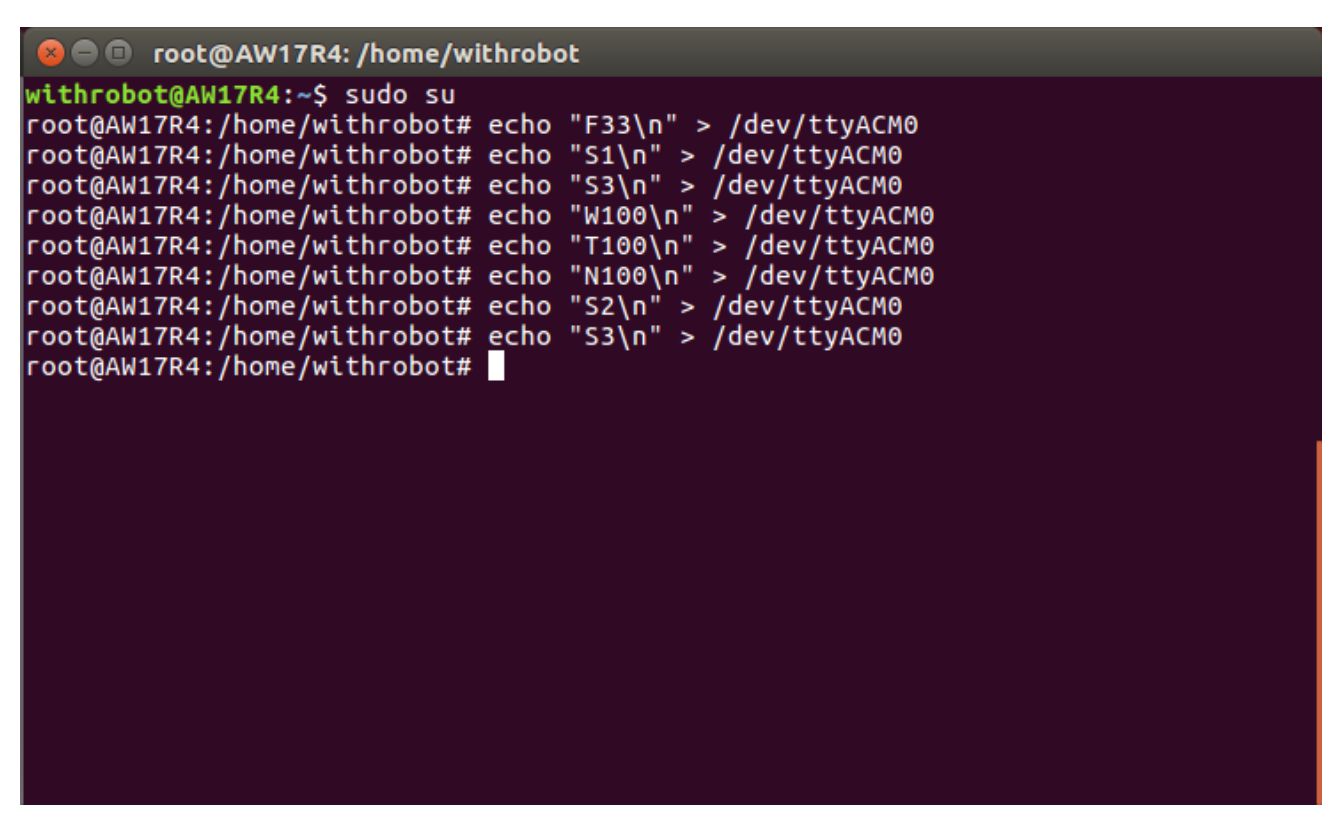

Figure 19. Terminal window to send commands

#### (2) Reply Monitor Terminal

Open a terminal window and check the reply messages coming from the mTrigger as follows

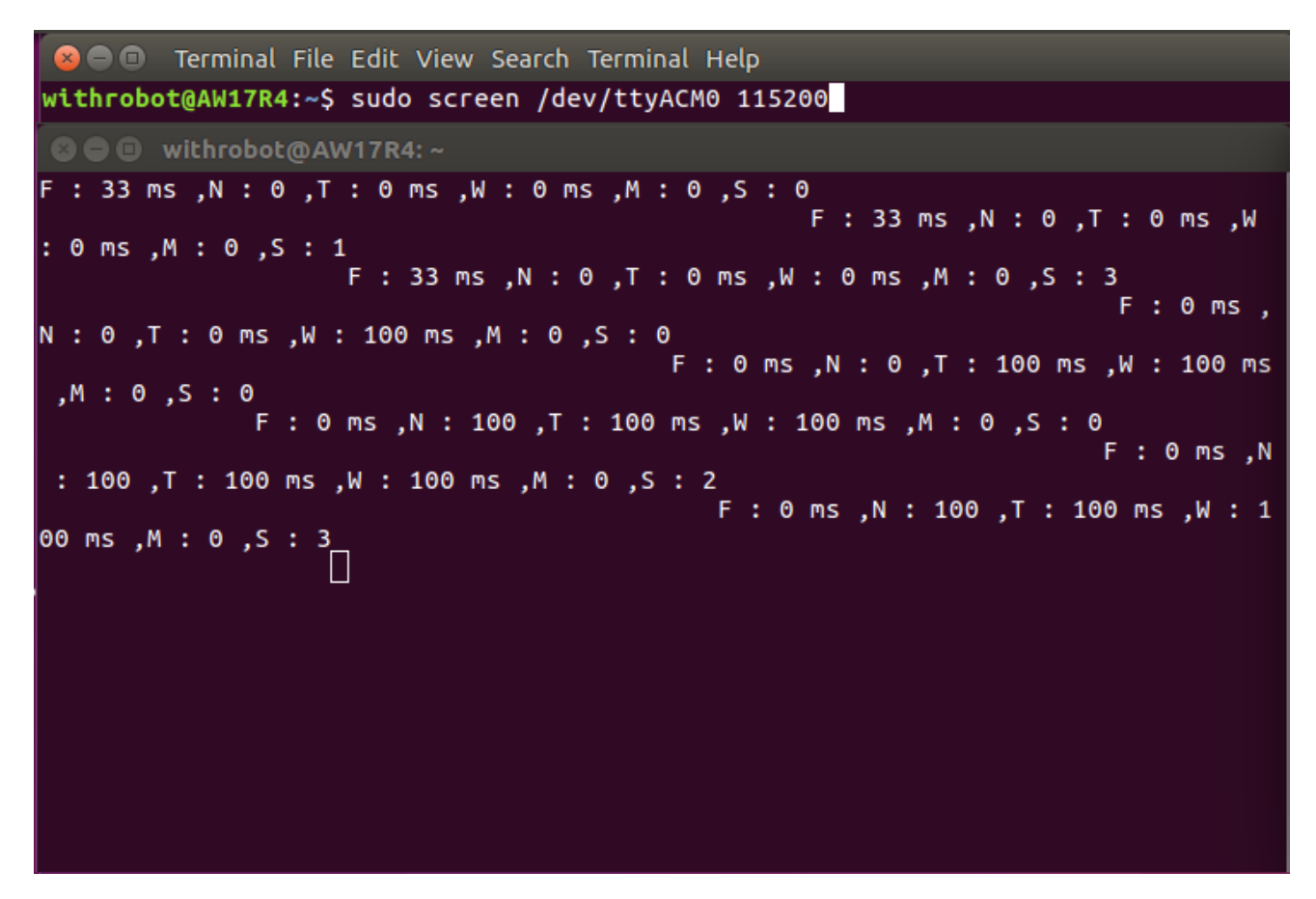

Figure 20. Terminal window to monitor the reply messages

# 7. ACTUAL SIGNAL WAVEFORMS

# Synchronous Trigger Signal

The waveform shown below is an example of synchronous trigger signals generated by the mTrigger.

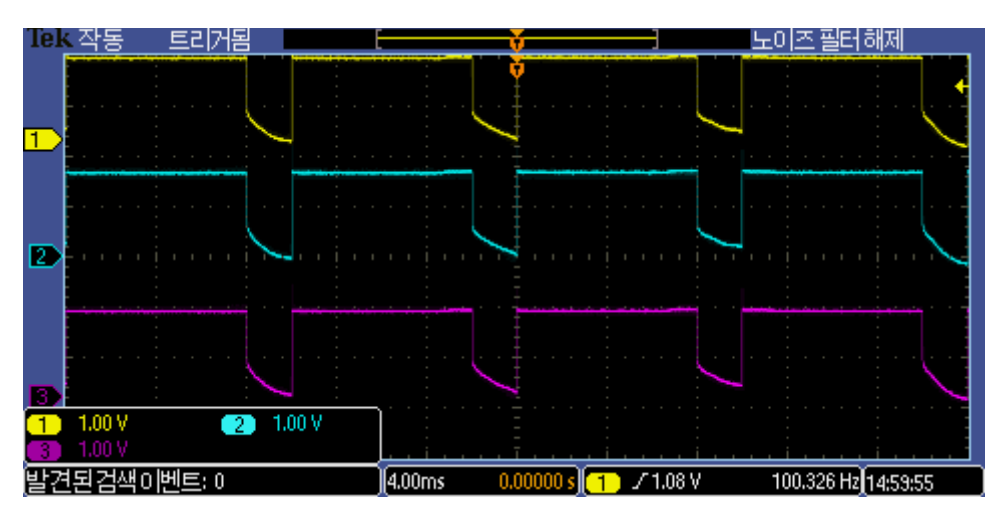

Figure 21. Actual waveform of synchronous trigger signals of mTrigger

The following is the zoom-in waveform of the rising edges of the synchronous trigger signals. In this example, the time difference between the trigger channel 1 and the trigger channel 2 is about 2 µsec. In the synchronous mode, the deviation between two adjacent trigger signals is within 3 µsec and for all the trigger signals, the total deviation is within 21 µsec.

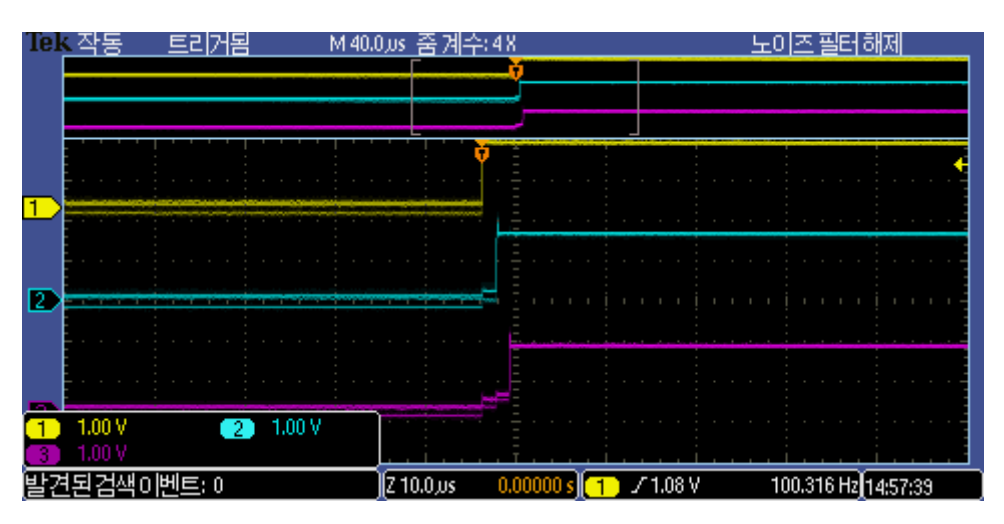

Figure 22. Zoom-in waveform of rising edges of synchronous trigger signals

The waveform shown below is an example of asynchronous trigger signals generated by the mTrigger which is set for trigger pulse interval of 5 msec and the trigger pulse width of 10 msec.

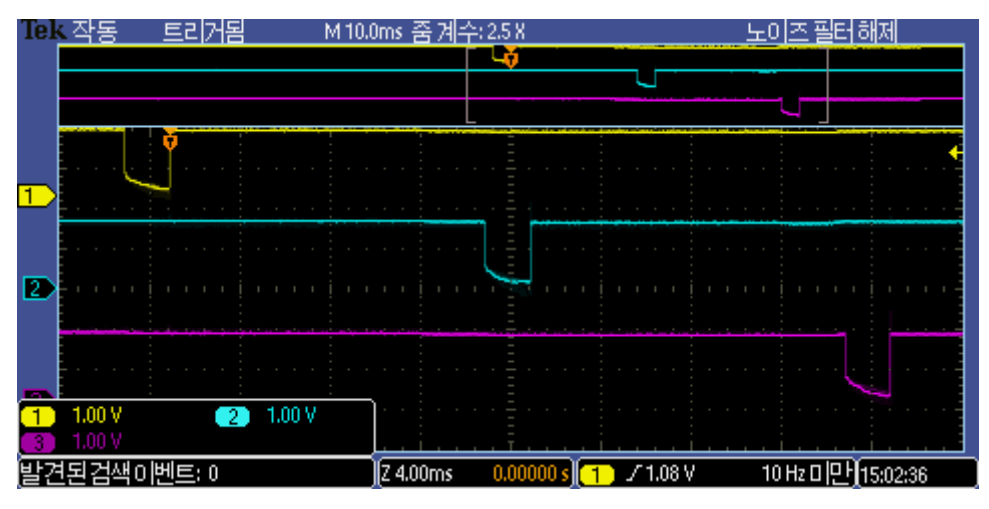

Figure 23. Actual waveform of asynchronous trigger signals of mTrigger

# 8. NOTES

# Limit of Save Counts

memory characteristics.

The command "S4" is used to save the parameters to the flash memory of the mTrigger. Therefore, the number of stable saving will be limited to about 10,000 times due to the flash

www.withrobot.com

## 9. HOW TO UPDATE THE FIRMWARE

## **Preparation of Downloading Program**

The downloading program, Dfuse Demo, is available at the following site.

https://www.st.com/en/development-tools/stswstm32080.html#getsoftware-scroll

## **Preparation of Firmware**

The latest firmware is available at the following site.

https://github.com/withrobot/oCam/tree/master/Firmware/mTrigger

# **Cable Connection**

Connect the mTrigger with a host with a USB 2.0 cable. On successful connection, the mTrigger should appear as a device under the Port (COM & LPT) as shown in the Figure 12.

## **Download the Firmware**

 When the "Dfuse Demo" starts, there will be no device in the "Available DFU Devices" as shown in the below.

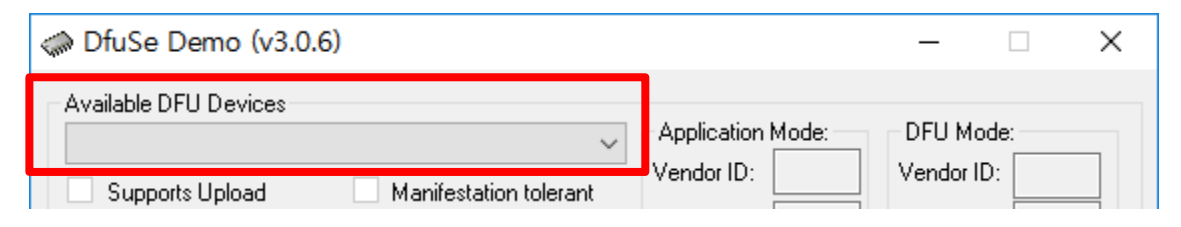

Figure 24. Initial look of the Dfuse Demo program

• While pressing the "Boot" button of the mTrigger, press the "Reset" button simultaneously.

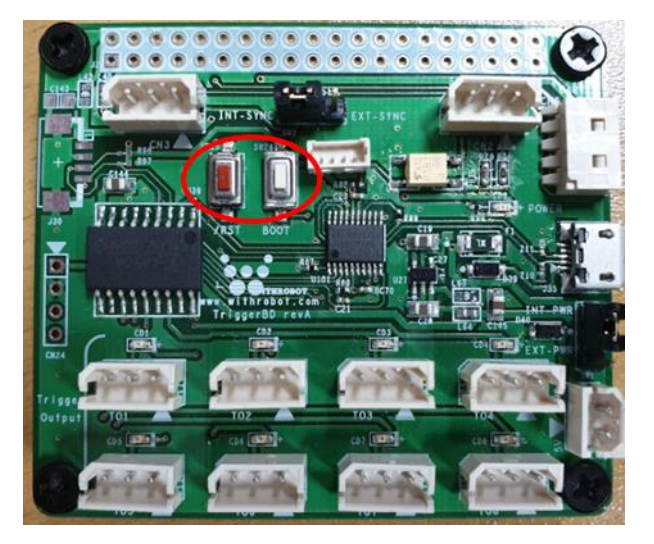

Figure 25. "Boot" button and "Reset" button

• On successful connection of the mTrigger, "STM Device in DFU Mode" should appear

under "Available DFU Devices".

| IfuSe Demo                                                                                                    | (v3.0.6)                                |                                                                     |                    |                                              | -                                       |                                         | $\times$ |
|----------------------------------------------------------------------------------------------------|-----------------------------------------|---------------------------------------------------------------------|--------------------|----------------------------------------------|-----------------------------------------|-----------------------------------------|----------|
| Available DFU Devi<br>STM Device in DF<br>Supports Uploa<br>Supports Down<br>Can Detach<br>Enter DFU mode/I<br>Actions | ices<br>U Mode<br>ad load<br>HID detach | Manifestation tolerant<br>Accelerated Upload (ST)<br>Leave DFU mode | App<br>Ven<br>Proc | dor ID:                                      | DFU Mo<br>Vendor I<br>Procuct<br>Versio | ode:<br>ID: 0483<br>ID: DF11<br>n: 2200 |          |
| Select Target(s):                                                                                                    | Target Id<br>00<br>01                   | Name<br>Internal Flash<br>Option Bytes                              |                    | Available Sectors<br>32 sectors<br>1 sectors | (Double Cl                              | ick for mor                             | re)      |

Figure 26. On successful connection of mTrigger

• Click [Choose] button to select a firmware.

| U KB(U Bytes) of U KB(U Bytes) | Verify after downl | oad<br>e duration (Remove som | e FFs) |
|--------------------------------|--------------------|-------------------------------|--------|
| Operation duration<br>00:00:00 | Choose             | Upgrade                       | Verify |

Figure 27. Firmware selection

• Click [Upgrade] button to start the update process. On successful completion, a notify

window will appear as shown below.

|                                                                           |                             | ~                                                                                                    | Application Mode:                                                                                  | DFU Mode:                     |
|---------------------------------------------------------------------------|-----------------------------|----------------------------------------------------------------------------------------------------|----------------------------------------------------------------------------------------------------|-------------------------------|
| Supports Uplo<br>Supports Dow<br>Can Detach                               | ad<br>nload                 | Manifestation tolerant<br>Accelerated Upload (ST)                                                                          | Procuct ID:                                                                                        | Procuct ID:                   |
| Enter DFU mode.                                                           | /HID detach                 | Leave DFU mode                                                                                                    |                                                                                                    |                               |
| Actions                                                                   |                             |                                                                                                    |                                                                                                    |                               |
| Select Target(s):                                                         | Target Id                   | Name                                                                                                    | Available Secto                                                                                    | ors (Double Click for more)   |
|                                                                           |                             | Your device<br>So it is impo<br>device.                                                                                    | was plugged in DFU mode.<br>assible to make sure this file                                         | is correct for this           |
| Upload Action<br>File:                                                    |                             | Your device<br>So it is impo<br>device.<br>Continue hou                                                                    | was plugged in DFU mode.<br>sssible to make sure this file<br>wever ?                              | is correct for this<br>야니요(N) |
| Upload Action<br>File:<br>Choose.                                         |                             | Your device<br>So it is impo<br>device.<br>Continue hor<br>Vendor ID:<br>Procuct ID:                                       | was plugged in DFU mode.<br>sssible to make sure this file<br>wever ?<br>I argets in               | is correct for this<br>아니요(N) |
| Upload Action<br>File:<br>Choose.<br>Transferred data<br>0 KB(0 Bytes) of | Uj<br>size<br>O KB(O Bytes) | Your device<br>So it is impo<br>device.<br>Continue how<br>Vendor ID:<br>Procuct ID:<br>Version:<br>Version:<br>Verify aft | was plugged in DFU mode.<br>sssible to make sure this file<br>wever ?<br>argets in<br>ter download | is correct for this           |

Figure 28. Successful update notify window

# APPENDIX: OCAM CAMERA EXTERNAL TRIGGER SIGNAL

# Trigger Signal Specifications

The external trigger cameras of WITHROBOT Inc., oCam-1CGN-U-T and oCam-1MGN-U-T, capture the image on the falling edge of the external trigger signal pulse and it is required to maintain the low level at least 1 msec. Therefore the mTrigger is implemented to maintain the low trigger level for 2 msec.

# **Trigger Signal Connector Specifications**

The oCam trigger cameras accept the external trigger signal through the 3-pin connector on the back side of the camera. The pin descriptions are as follows:

- Pin 1: Signal ground
- Pin 2: For trigger signals in the range of 3V ~ 5V DC
- Pint 3: For trigger signals in the range of 5V ~ 24V DC

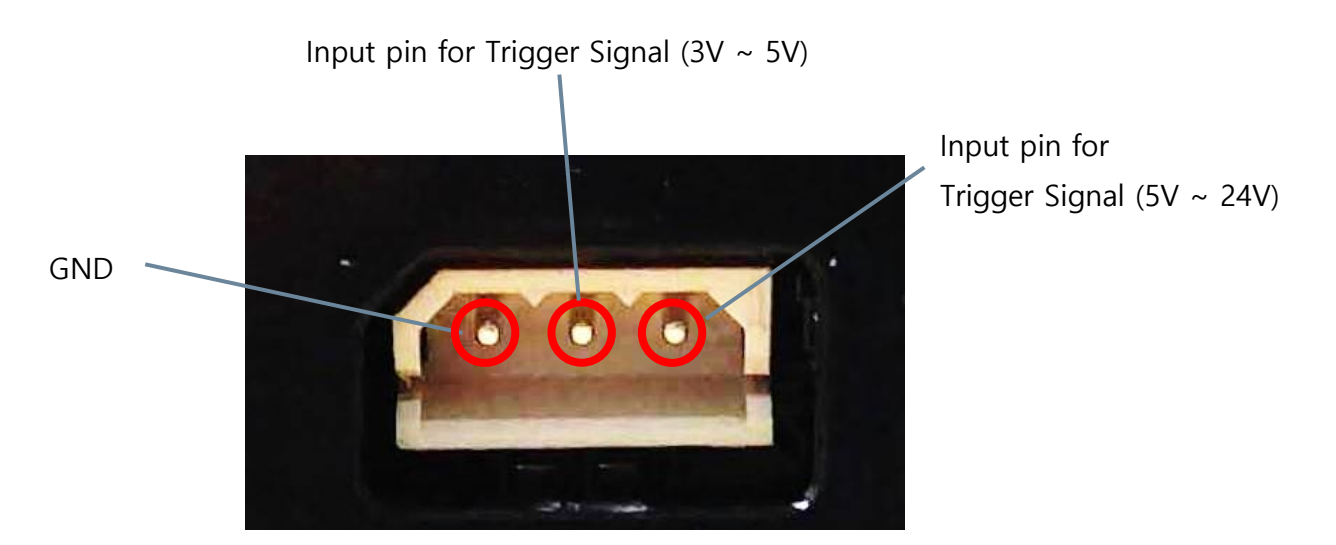

Figure 29. Pin description of the external trigger input signal connector

The circuit diagram of external trigger input is shown in the next figure. The input pins and the internal circuit are isolated with a photo coupler. Therefore, the external input trigger signal needs to supply more than 2 mA current to activate properly the trigger.

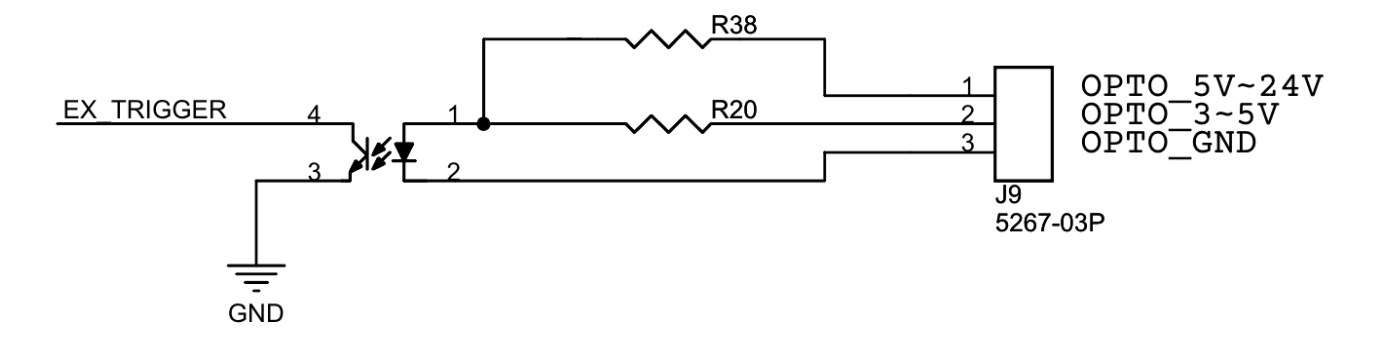

Figure 30. Trigger input circuit

## **Camera Trigger Modes**

The oCam cameras support the following 3 trigger modes.

#### **One Shot Mode**

With this mode, the camera acquires one frame of image. The trigger signal should maintain the low level at least 1 msec(T1).

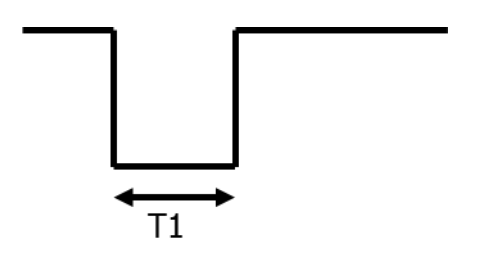

Figure 31. One shot mode

#### **Multi Shot Mode**

With this mode, the camera acquires multiple frames of images. The interval between the two adjacent trigger pulses should be at least 2 msec (T2). To get images as specified by the trigger signal frequency, it is needed to set the camera speed at least twice the trigger signal frequency. If the camera speed is set below this, the trigger signal will be applied while the previously acquired image frame is being transmitted. For example, to apply 30 Hz trigger signal, the camera should be set at least 60 fps.

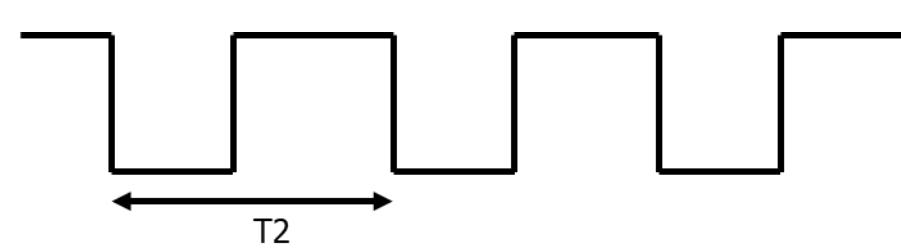

Figure 32. Multi shot mode

#### **Continuous Mode**

With this mode, the camera acquires images continuously at the interval set as camera speed. For example, in the following figure, the camera starts to acquire the image after the trigger signal goes low and acquires the images at the interval of T3 set as the camera fps. When the trigger signal goes high, the camera stops to acquire the images.

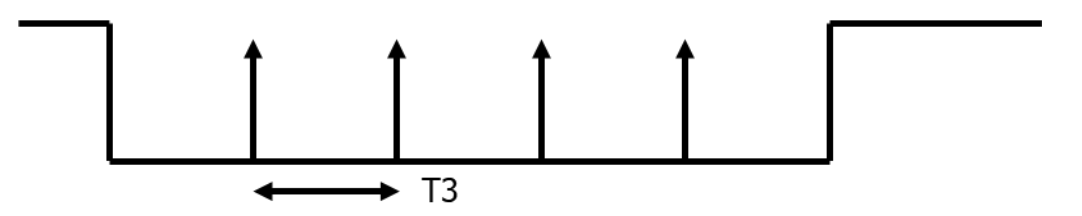

Figure 33. Continuous mode

# **Technical Support**

• E-Mail: withrobot@withrobot.com

Copyright(c) 2019 WITHROBOT Inc. All rights reserved.

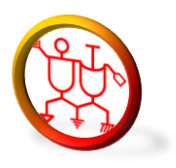

www.withrobot.com